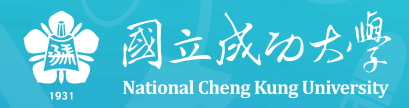

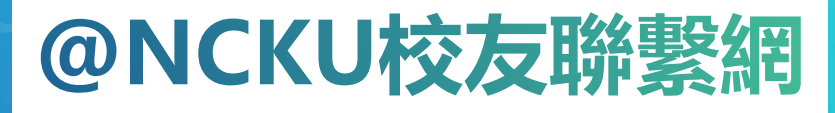

#### **@NCKU Alumni Network**

■ 計算機與網路中心■ 日期: 2018/06/21

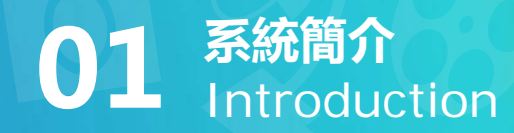

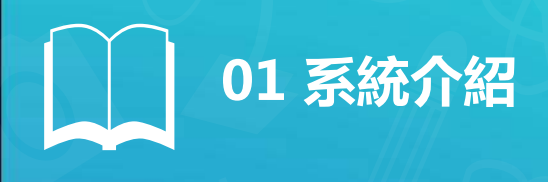

## • 共153,094 筆校友紀錄 (統計至2018/06前)

- 校友電訪資訊共 122,699 筆
- 整合 九大學院 各系畢業生資訊
- · 基本資料、學籍資料、通訊資料、任職資料 四大項目
- 前端分眾入口:校友、系所管理平台

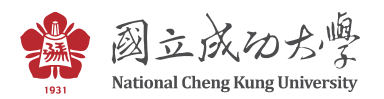

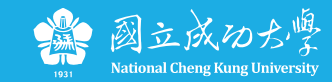

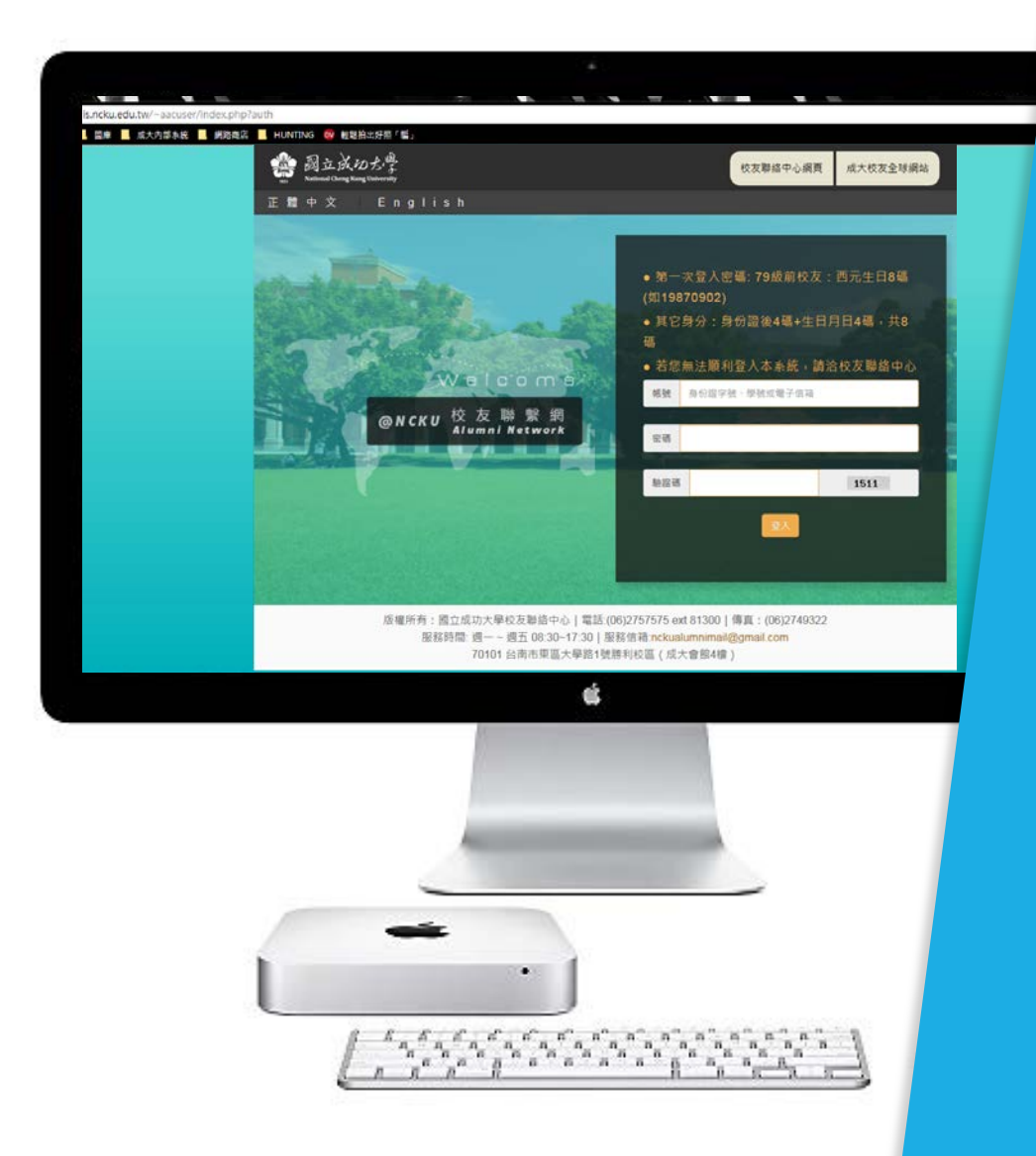

## 輕鬆登入 Login

- ✓ 第一次登入密碼:79級以前校友以生
  日 (19870902 · 八碼)
- ✓ 其他為身份證後四碼+西元生日(月日)・共八碼
- ✓ 外籍生居留證後四碼+西元生日(月日),共八碼

學號、身份證(居留證)號碼、電子信箱、中文姓名(79級前)都可當帳號登入

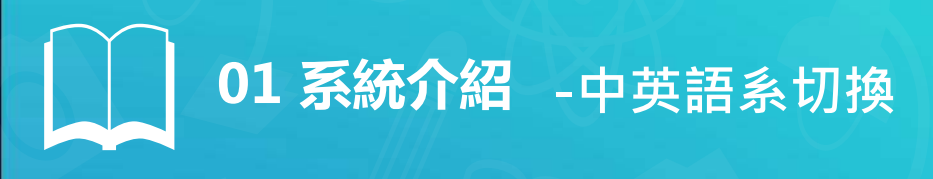

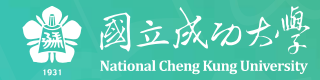

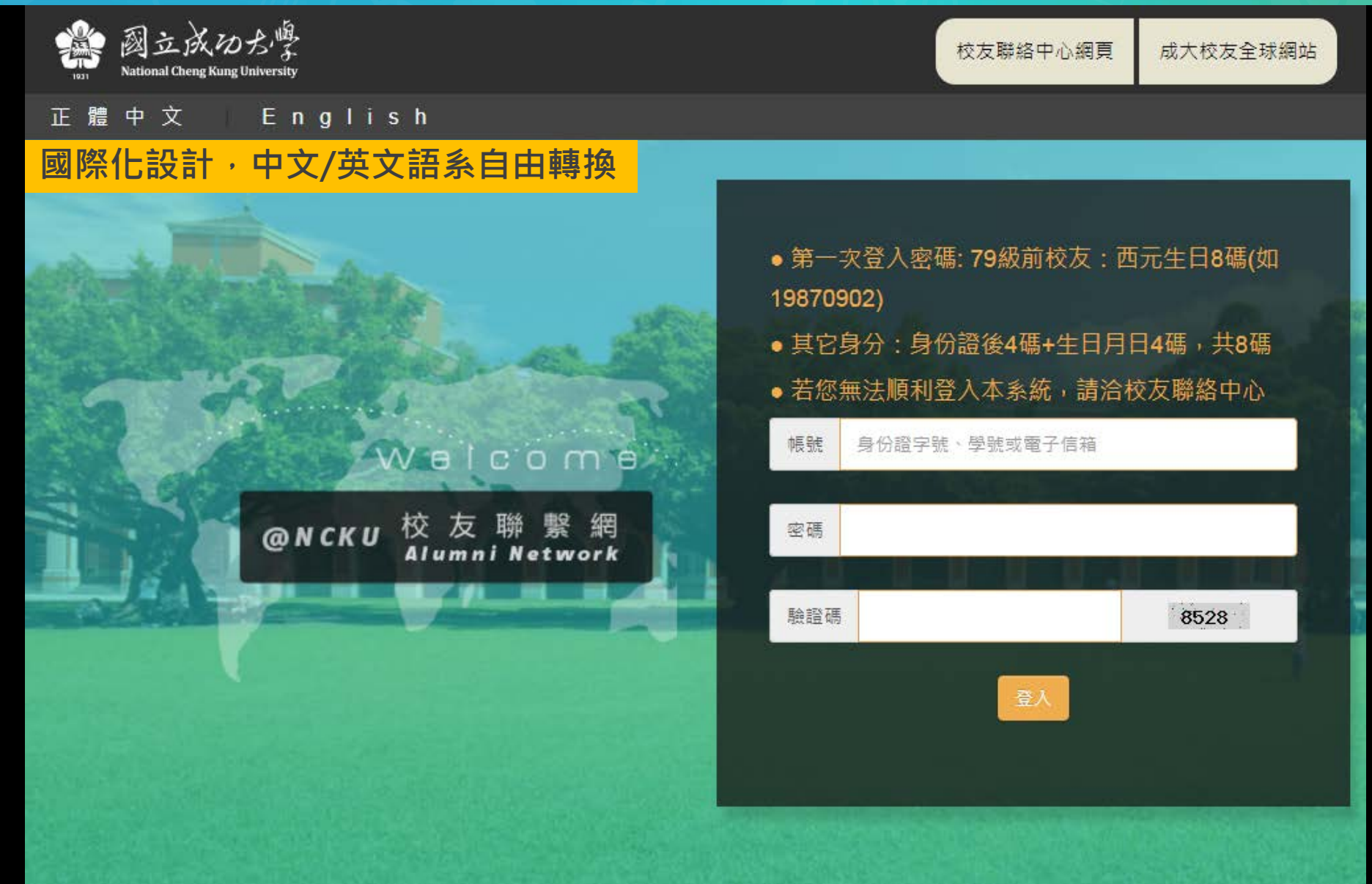

# 01系統介紹 -英文版範例

|     | 調査成功<br>National Cheng Kung University |                             |                 |                        |           |  |  |  |
|-----|----------------------------------------|-----------------------------|-----------------|------------------------|-----------|--|--|--|
|     | HOME                                   | PERSONAL DATA MAINTENANCE - | FUNCTION MENU - | ALUMNI RELATED LINKS - | LOG OUT   |  |  |  |
| 正閒  | 豊中文──Er                                | nglish                      |                 |                        |           |  |  |  |
| Hom | e / 資料總覽                               |                             |                 |                        | Login :陳功 |  |  |  |
|     | Information ov                         | verview                     |                 |                        |           |  |  |  |
|     | Expand all Close al                    | 1                           |                 |                        |           |  |  |  |
|     | - General info                         | rmation                     |                 |                        |           |  |  |  |

#### - General information

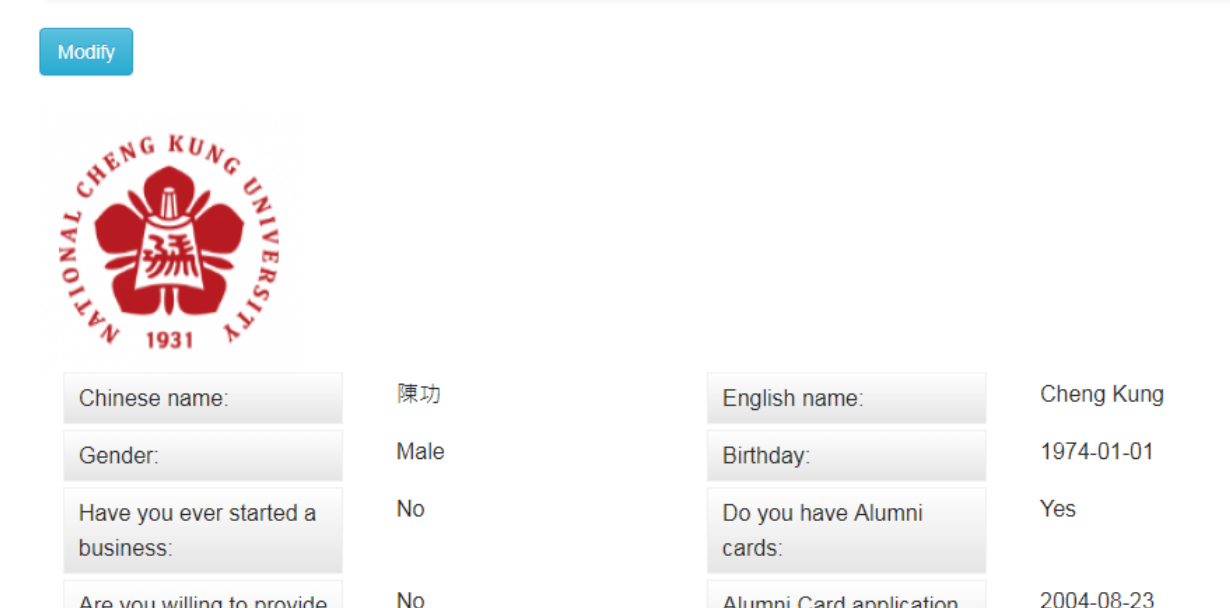

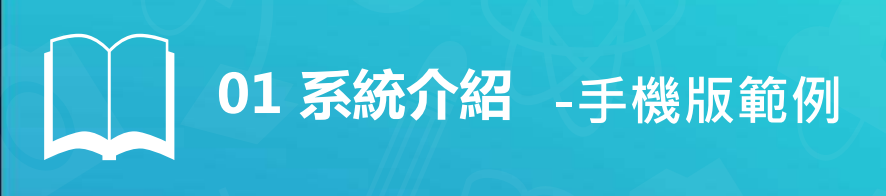

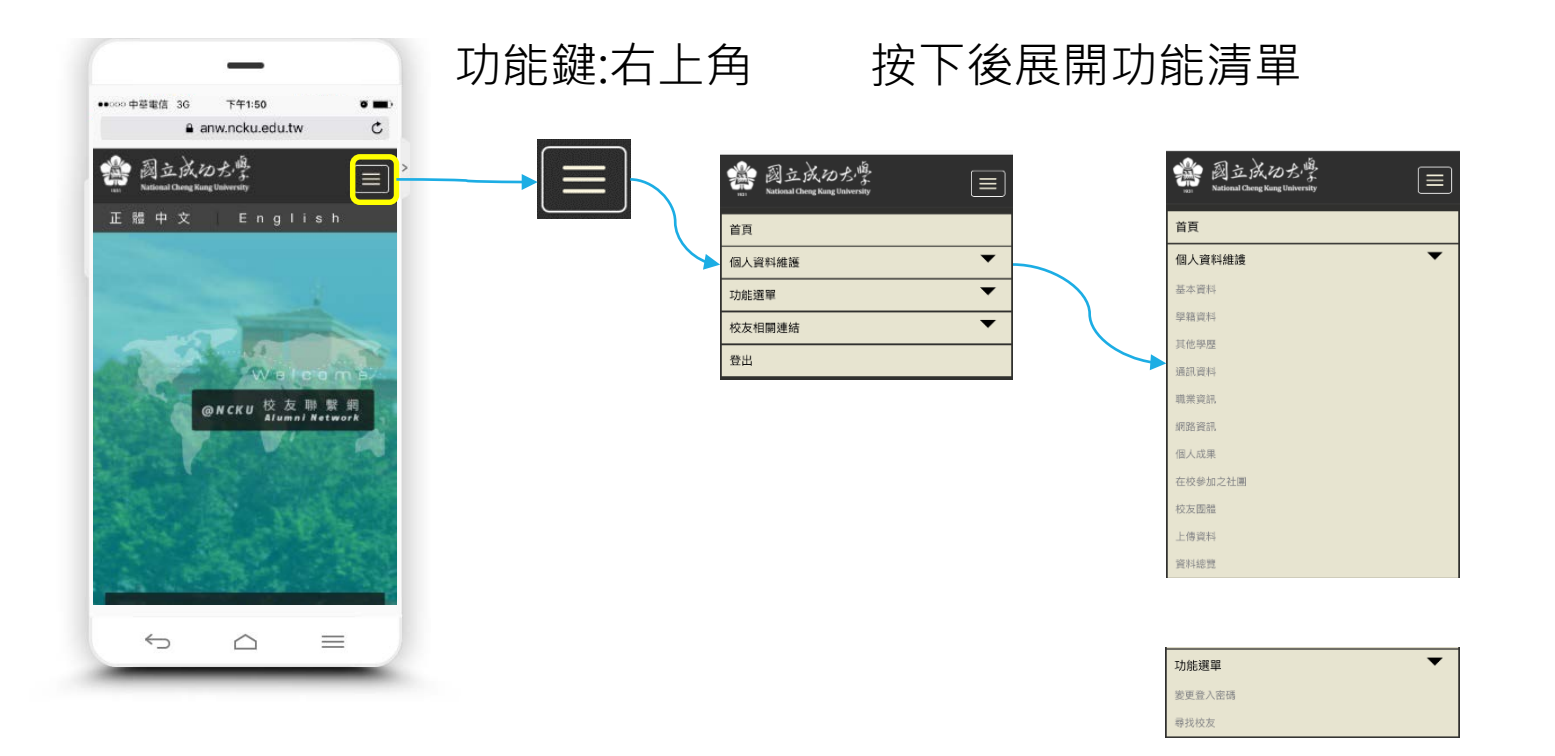

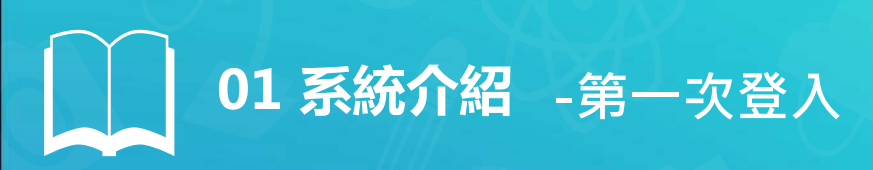

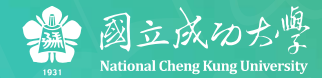

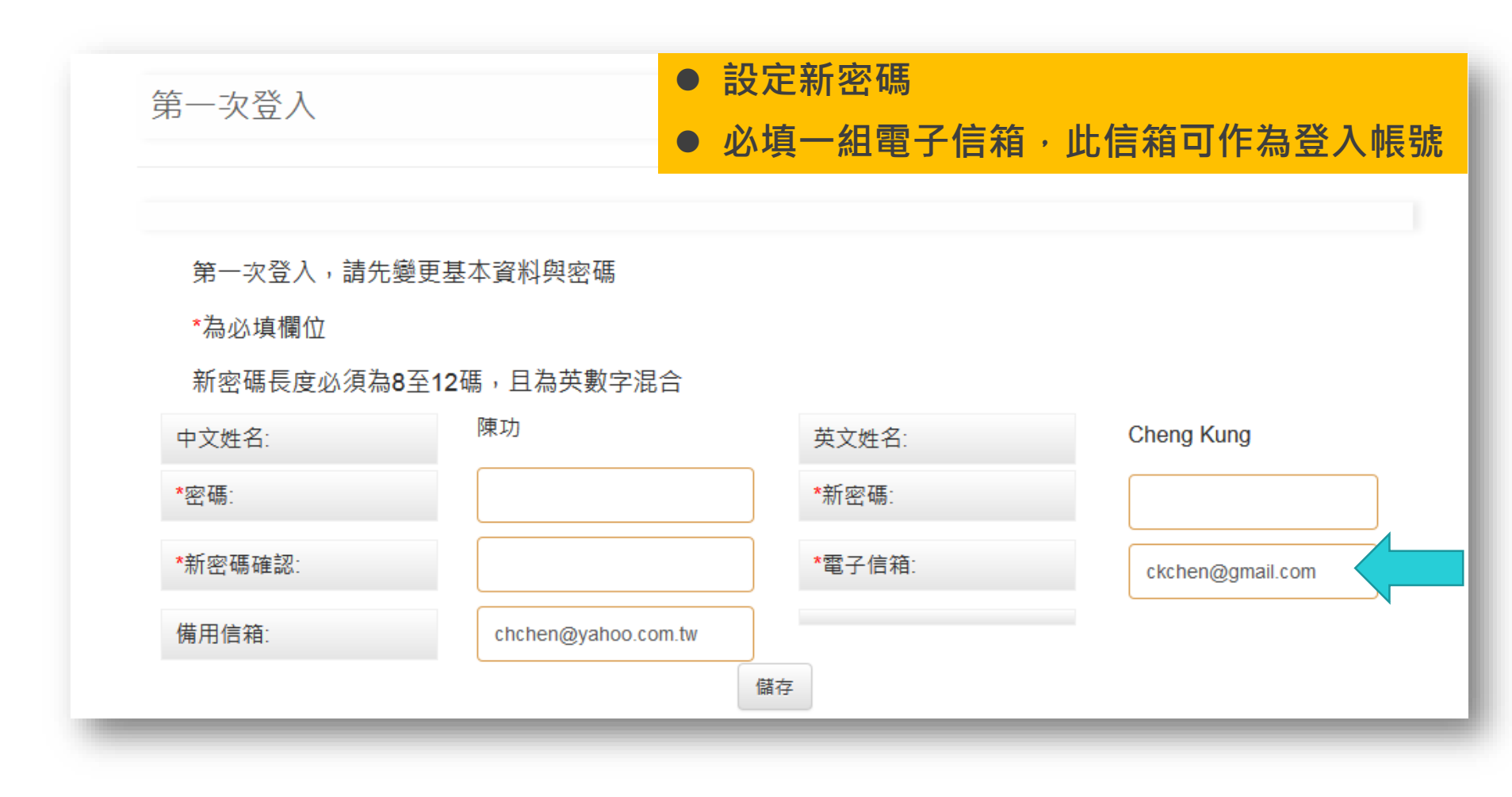

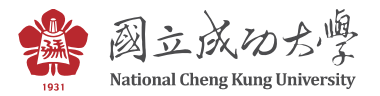

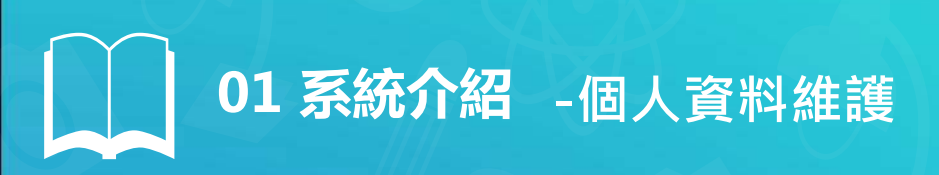

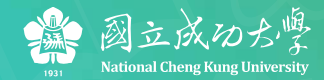

| 全部展開全部關閉      | - 基本資料                      |           |                    |            |
|---------------|-----------------------------|-----------|--------------------|------------|
| + 基本資料 通入修改頁面 |                             |           |                    |            |
| + 學籍資料        | HENGKUNG                    |           |                    |            |
| + 其他學歷        | TVNO                        |           |                    |            |
| + 通訊資料        | F. 1931 14                  |           |                    |            |
|               | 中文姓名:                       | 陳功        | 英文姓名:              | Cheng Kung |
| + 職業資訊        | 性別:                         | Male      | 生日:                | 1974-01-01 |
| 」             | 是否曾經創業:                     | No        | 是否有校友卡:            | Yes        |
| ▼ 柳 印 貝 司 ↓   | 是否願意公開email, 現居<br>國別給其他校友: | No        | 校友卡申請日期 (年月<br>日): | 2004-08-23 |
| + 個人成未        | 是否曾是班聯絡人:                   | No        | 現居地:               | Taiwan台灣   |
| + 在校參加之社團     | - 學籍資料                      |           |                    |            |
| + 校友團體        | 學號:                         | N78981100 | 系所班別:              | 建築所 博士班    |

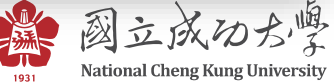

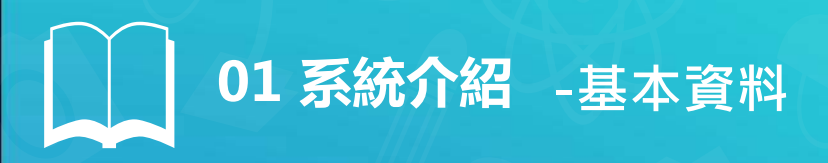

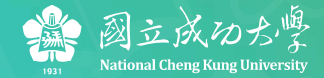

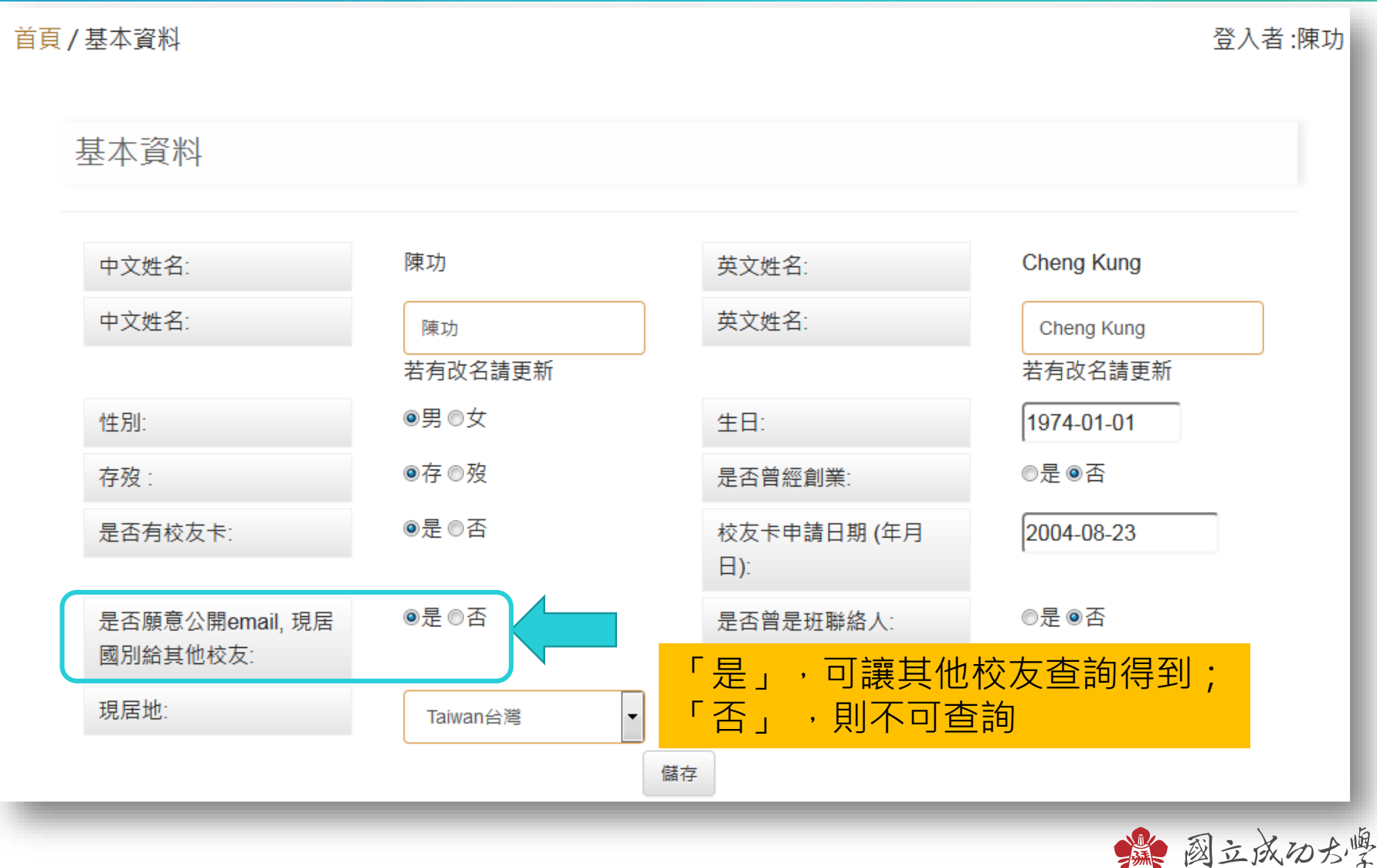

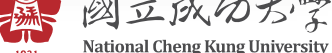

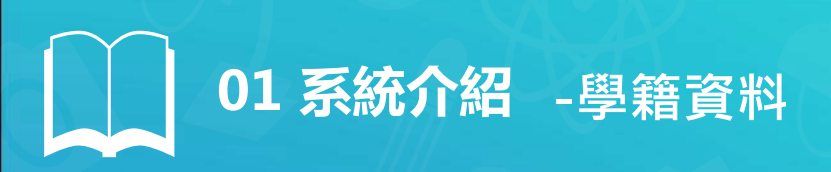

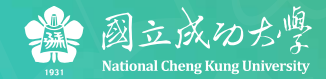

#### 包含79級以後的畢業生完整學籍資料

#### 學籍資料

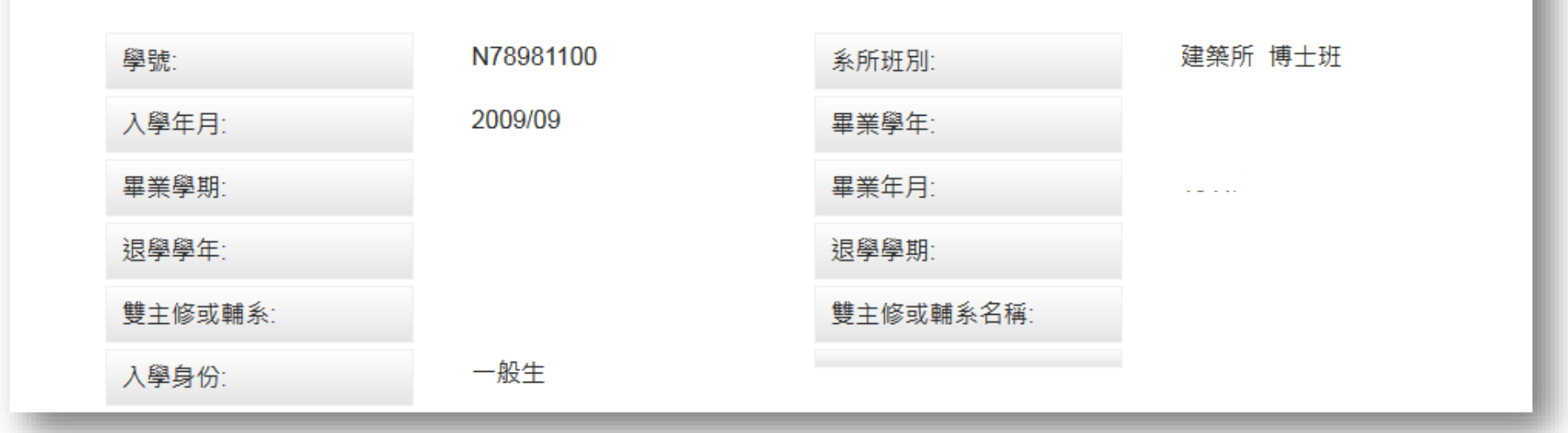

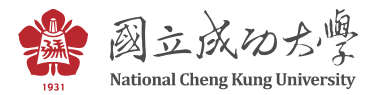

| @成大校友聯繫網 @NC                | KU Alun: × +                             |                                   | and account                                                                         |                                   |                    | 1                     |
|-----------------------------|------------------------------------------|-----------------------------------|-------------------------------------------------------------------------------------|-----------------------------------|--------------------|-----------------------|
| <b>(</b> i) 140.116.249.17/ | /index.php?c=degree&m=del&sno=           | 2                                 | D C Q 搜尋                                                                            | ☆                                 |                    |                       |
|                             | 副立成の方學<br>National Cheng Kung University |                                   | 首頁 個人資料維護 ▼                                                                         | 功能選單 ▼ 校友相關3                      | ■結 ▼ 登出            |                       |
|                             | 正體中文 En                                  | glish                             |                                                                                     |                                   | _                  |                       |
| Ī                           | 首頁 /                                     |                                   |                                                                                     |                                   | 登入者:陳功             |                       |
|                             | 其他學歷                                     |                                   |                                                                                     |                                   |                    |                       |
|                             |                                          |                                   |                                                                                     | _                                 |                    |                       |
|                             |                                          |                                   |                                                                                     | â                                 | f <sup>增其他學歷</sup> |                       |
|                             | 00 LL /7                                 | 心律士网                              | 6 11 10 11                                                                          | EMPA                              | 隊後                 |                       |
|                             | 學校名稱:<br>學位等級:                           | 博士                                | 系所名稱:<br>系所名稱:                                                                      | EMBA                              |                    |                       |
|                             | 入學年月:                                    | 2011/09                           | 畢業年月:                                                                               | 2015/06                           |                    | <b>其他學歷</b>           |
|                             | HE 488 :                                 | 近右,國立成功十段於古能终山                    | .\、   亜≦-/06\)2757575 ovt 91200                                                     | 庙吉,(06)2740222                    |                    |                       |
|                             | 70X 1982 7                               | 服務時間: 週一~週五 08:30-<br>70101 台南市車區 | 〇   電品(00)2737373 ext 81300  <br>~17:30   服務信箱:nckualumnimail(<br>大學路1號勝利校區(成大會館4樓) | 尋真:(00)2749522<br>〕gmail.com<br>) |                    | 男类孩面谁你 力可再站           |
|                             |                                          |                                   | ¢.                                                                                  | ,                                 |                    | <b>華未復丹廷修,也り史</b> 利   |
|                             |                                          | 1                                 |                                                                                     |                                   |                    | <b>百新嶨校之瑶、</b> 奚斫、嶨位、 |
|                             |                                          |                                   |                                                                                     |                                   |                    | 文机学仪 石桶 汞川 学位         |
|                             |                                          | ALC: NO.                          |                                                                                     |                                   |                    | 入學在日、畢業在日             |
|                             |                                          | _                                 |                                                                                     |                                   |                    |                       |
|                             |                                          |                                   |                                                                                     |                                   |                    |                       |
|                             |                                          | •                                 |                                                                                     |                                   |                    |                       |
|                             |                                          |                                   | <u>, , , , , , , , , , , , , , , , , , , </u>                                       | n."                               |                    |                       |
|                             | L,                                       |                                   |                                                                                     |                                   |                    |                       |

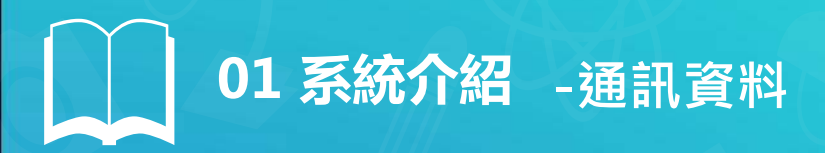

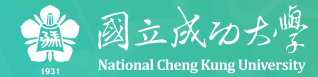

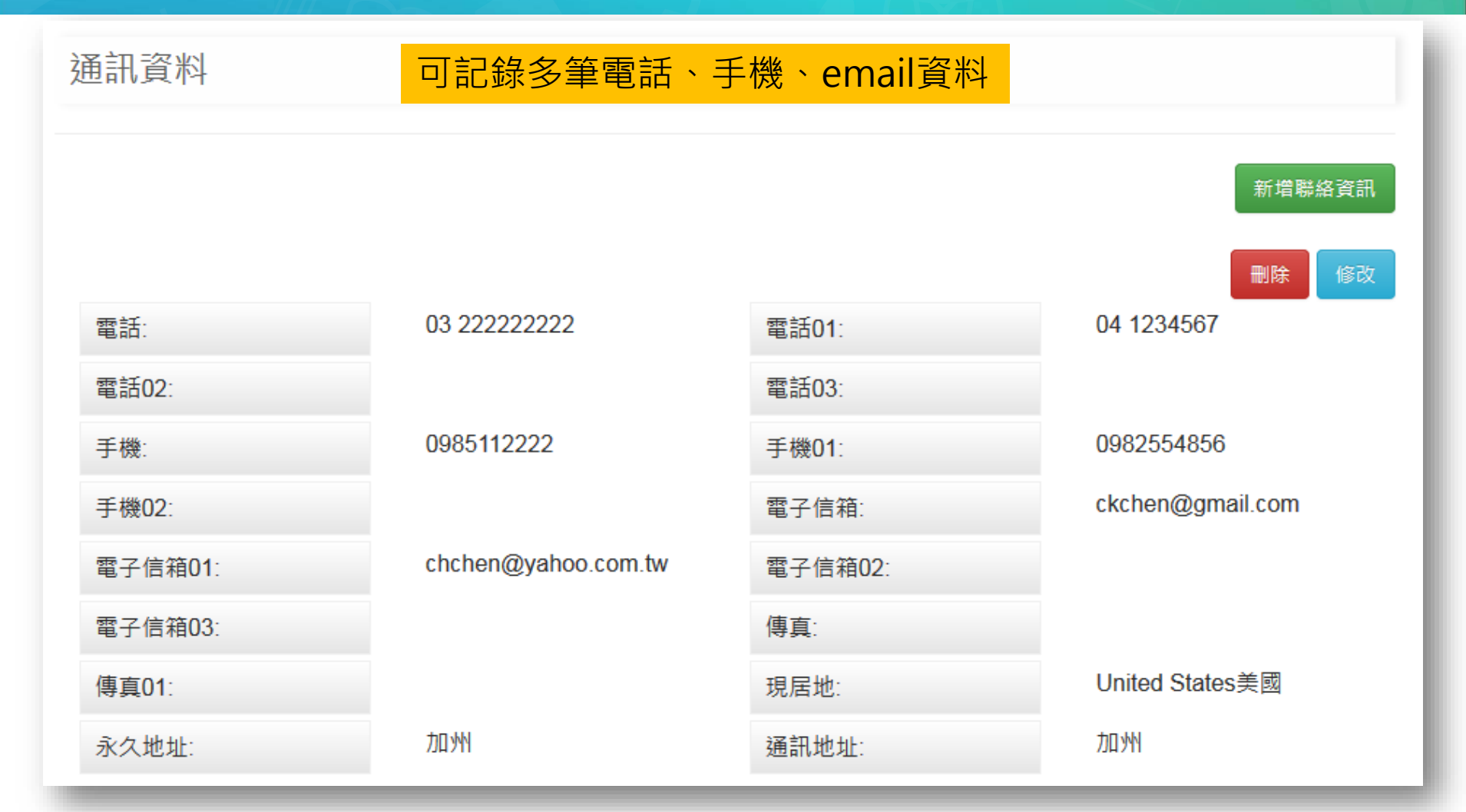

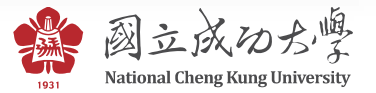

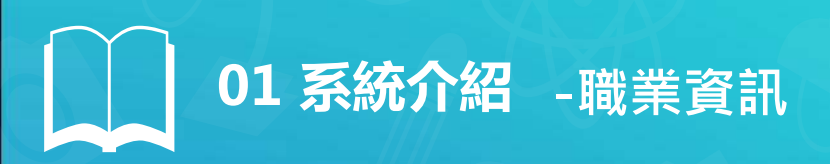

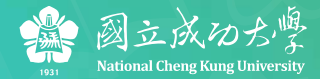

| 職業資訊 包括公司所在國家、城市、產業類別等詳細資訊 |                             |       |                             |  |  |  |
|----------------------------|-----------------------------|-------|-----------------------------|--|--|--|
|                            |                             |       | 新增工作經歷                      |  |  |  |
| 國別:                        | Taiwan台灣                    | 城市:   | ●●除 修改                      |  |  |  |
| 產業類別:                      | Construction營建工程<br>業       | 公司名稱: | 夢想建設股份有限公司                  |  |  |  |
| 職務類別:                      | 經營管理                        | 部門名稱: | 策略部                         |  |  |  |
| 職位名稱:                      | 部經理                         | 任職期間: | 2000-02-15 ~ 2006-10-<br>25 |  |  |  |
| 薪水級距:                      | 60,001 NTD to 65,000<br>NTD | 公司地址: | 100台北市杭州南路一<br>段123號        |  |  |  |
| 公司網址:                      | Test                        | 公司電話: | 021234567                   |  |  |  |
| 公司傳真:                      |                             |       |                             |  |  |  |

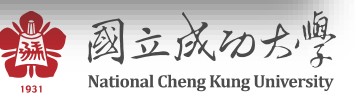

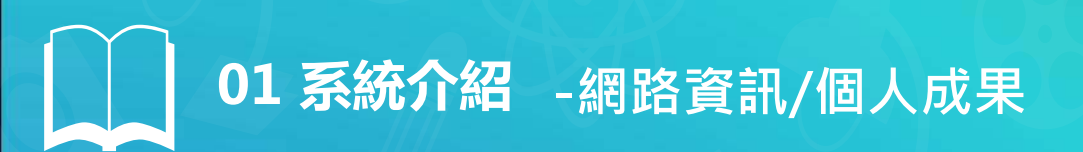

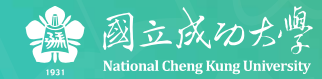

### 畢業後個人經營的社群網路、專長

| 網路資訊                               | 個人成果   |                          |
|------------------------------------|--------|--------------------------|
| Facebook:<br>Cheng Kung            | 專長:    | 營建業,大型園區規劃               |
| 部落格:<br>Ckchen.blog.tw<br>Line ID: | 出版品著作: | 字數限制200字                 |
| chChen                             | 特殊事蹟:  | 字數限制200字<br>民國103年十大傑出青年 |
|                                    |        | 字數限制200字                 |

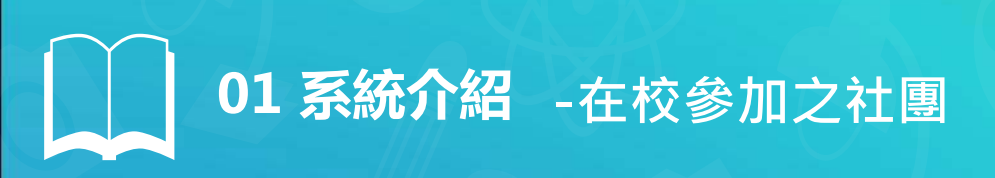

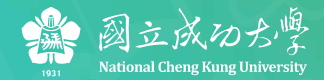

#### 學生時期的社團名稱、職務都可紀錄下來

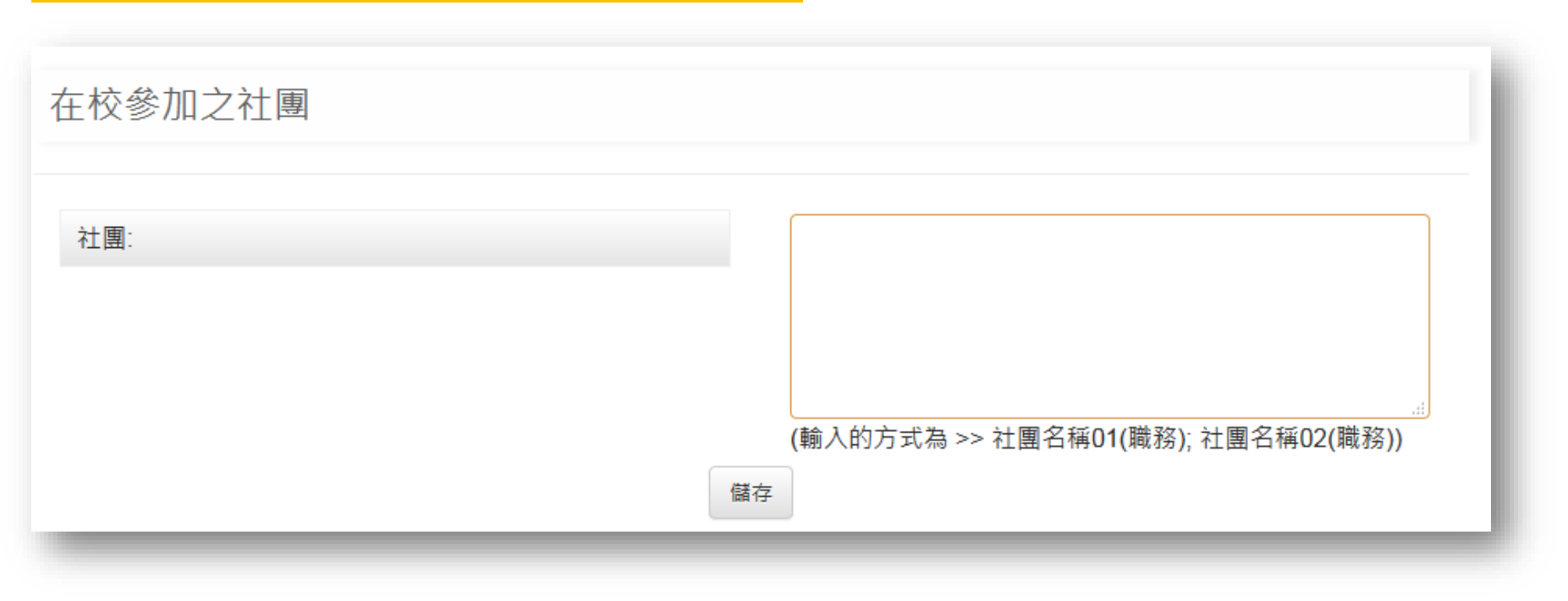

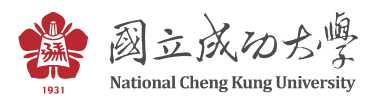

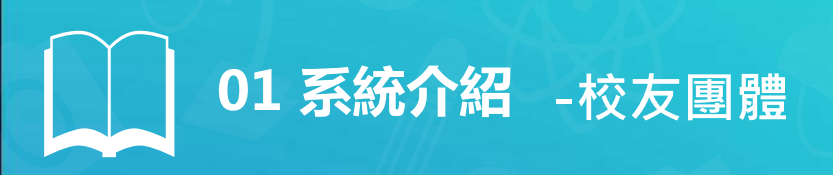

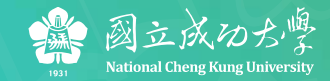

#### 各地校友會資訊完整齊全

校友團體

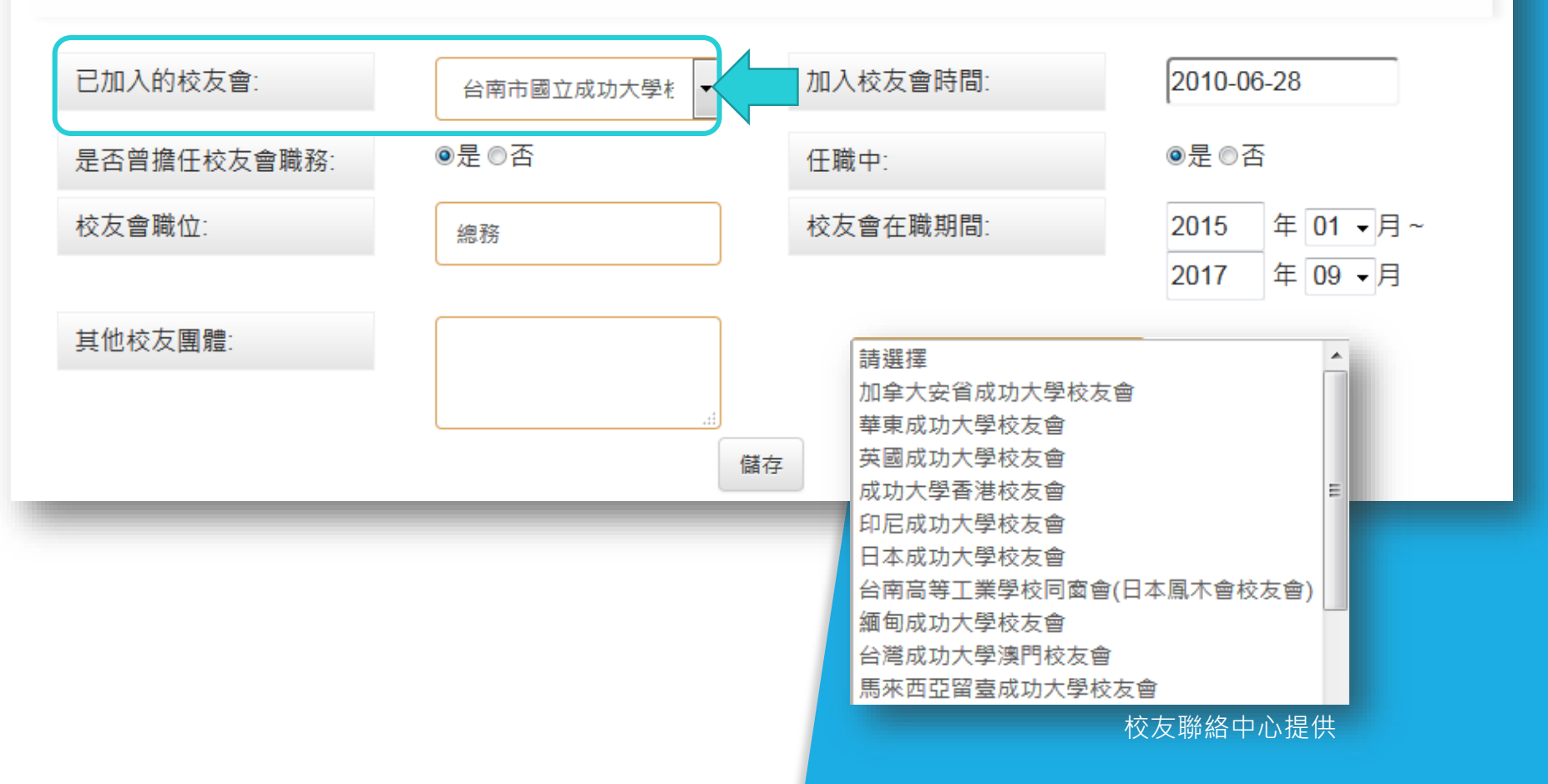

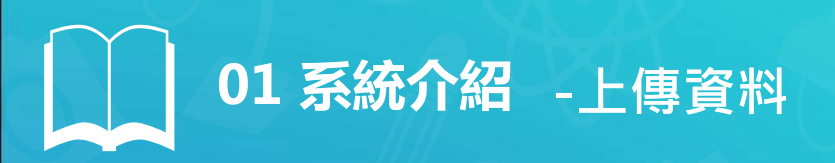

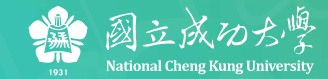

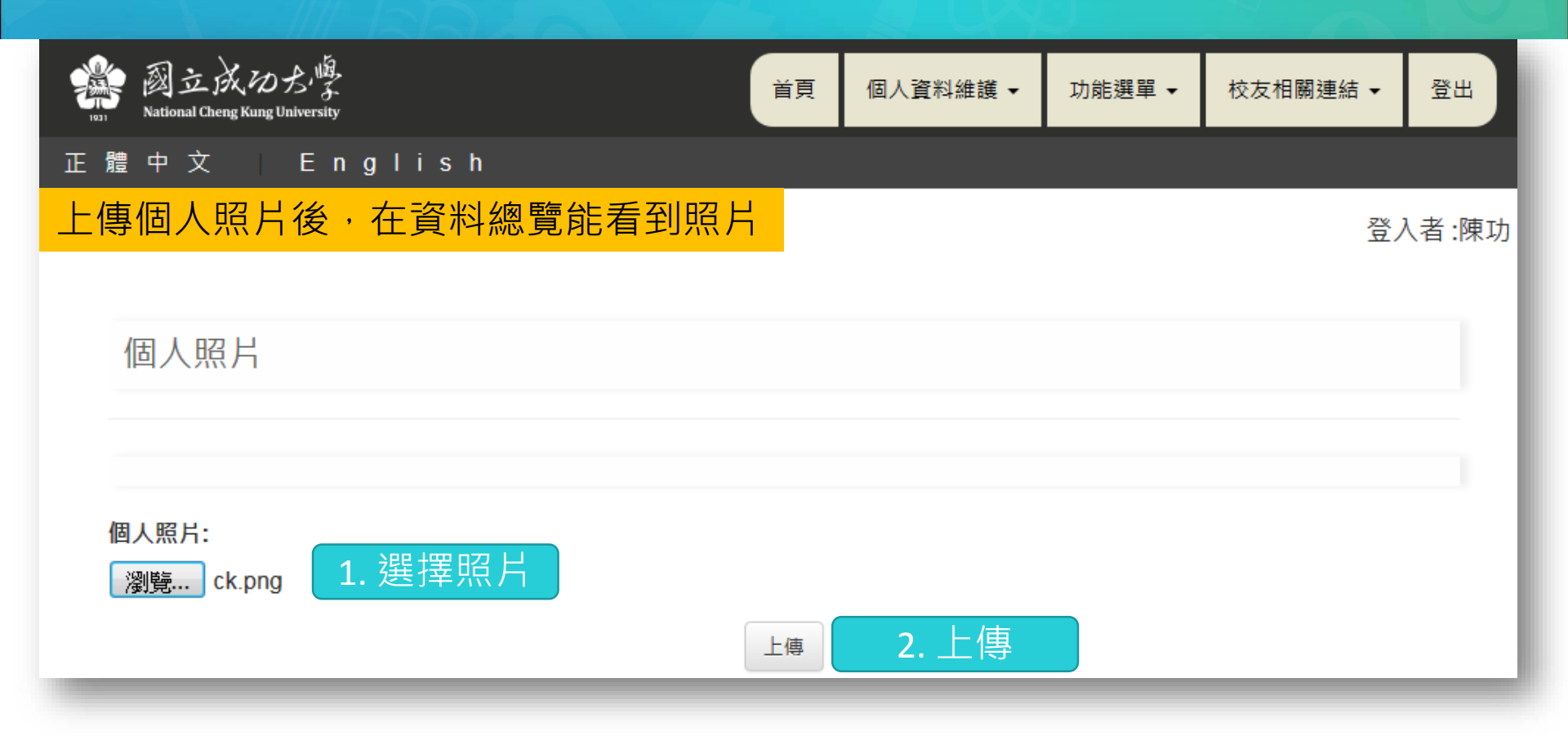

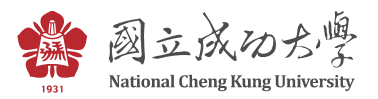

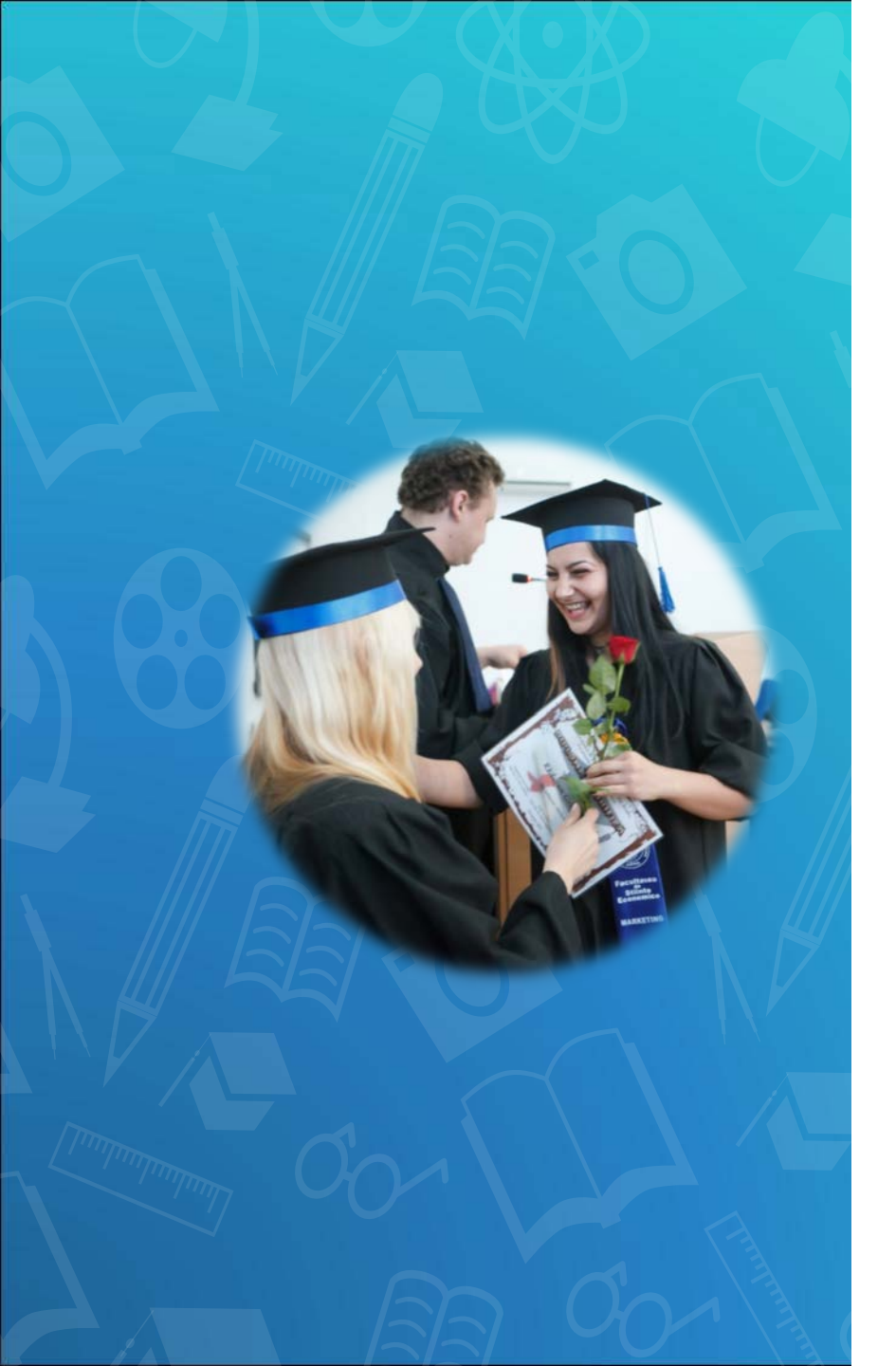

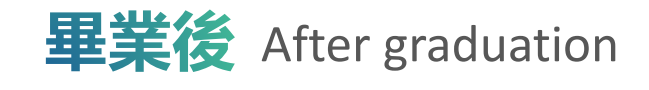

| $\checkmark$ | 我要到國外進修,可是沒有認識的人 |
|--------------|------------------|
| $\checkmark$ | 我要創業,想要更快找到有能力的人 |
| $\checkmark$ | 我想舉辦活動,想找志同道合的朋友 |
| $\checkmark$ | 我想找系上的老朋友,了解近況   |
| $\checkmark$ | •••              |

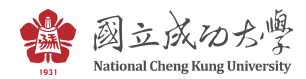

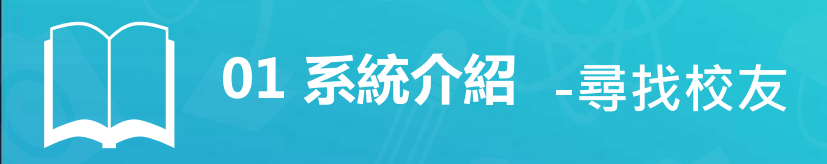

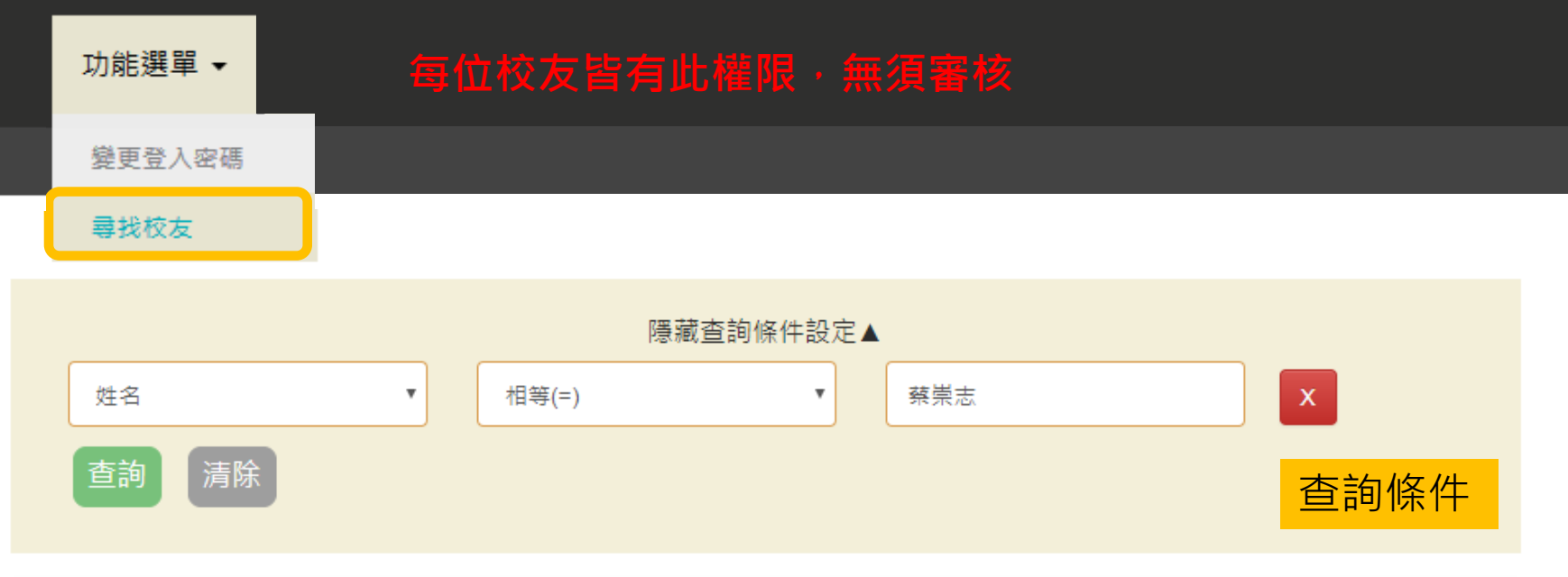

| Excel下載 匯出結果 查詢結果                             |     |      |      |      |                       |                  |  |  |
|-----------------------------------------------|-----|------|------|------|-----------------------|------------------|--|--|
|                                               | 姓名▲ | 系所名稱 | 級別   | 現居國別 | 校友會名稱                 | Email            |  |  |
| 1                                             | 蔡崇志 | 土木系  | 0083 | 馬來西亞 | 馬來西亞留<br>臺成功大學<br>校友會 | sgbesb@gmail.com |  |  |
|                                               |     |      |      |      |                       |                  |  |  |
| 第一頁 上一頁 1 下一頁 最後一頁 目前第 1 ▼ 頁 共1頁 total 1 rows |     |      |      |      |                       |                  |  |  |

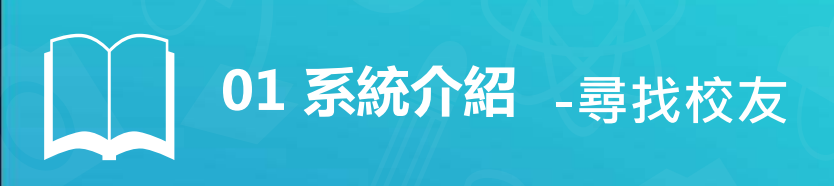

#### Q:請問我想找在馬來西亞的校友會蔡會長,怎麼查呢?

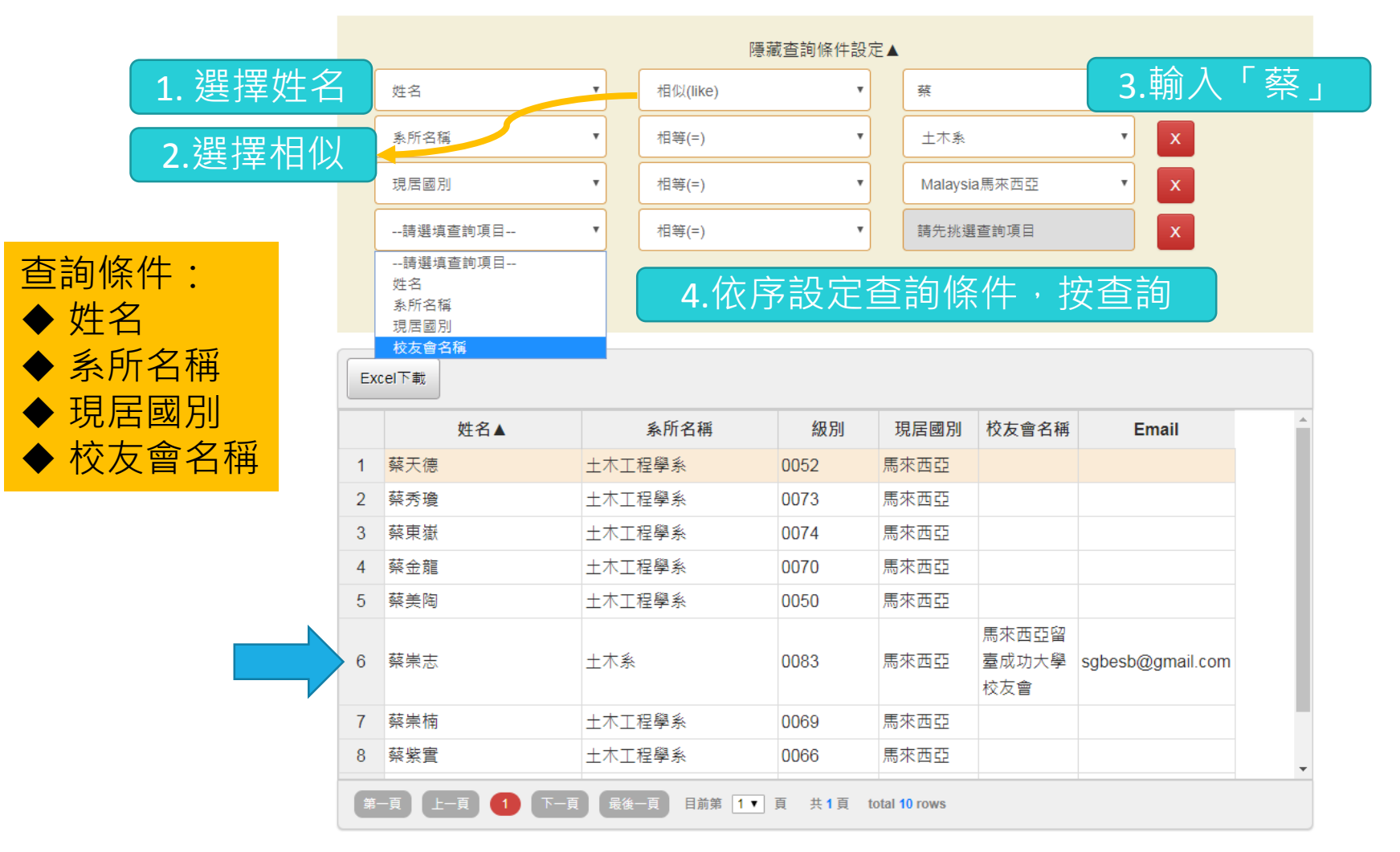

# 01 系統介紹 -寄送電子報

| 武 初 立 成 わ た 協  Ational Cheng Kung University  Attonal Cheng Kung University  武 和 初 記 知 和 和 和 和 和 和 和 和 和 和 和 和 和 和 和 和 和 和 |                                                                                                    |  |  |        |      |  |  |  |  |
|----------------------------------------------------------------------------------------------------|----------------------------------------------------------------------------------------------------|--|--|--------|------|--|--|--|--|
| 正體中文 English                                                                                                    |                                                                                                    |  |  |        |      |  |  |  |  |
| 首頁/電                                                                                                    | 子報                                                                                                    |  |  | 登入者:校友 | 聯絡中心 |  |  |  |  |
| _                                                                                                    |                                                                                                    |  |  |        |      |  |  |  |  |
| 收件者                                                                                                    |                                                                                                    |  |  |        |      |  |  |  |  |
| 寄件者                                                                                                    | em81300@email.ncku.edu.tw                                                                                                    |  |  |        |      |  |  |  |  |
| 主旨                                                                                                    |                                                                                                    |  |  |        |      |  |  |  |  |
| 類型                                                                                                    | 校友中心電子報 ▼                                                                                                    |  |  |        |      |  |  |  |  |
| 期數                                                                                                    | 2018 年 01 - 月                                                                                                    |  |  |        |      |  |  |  |  |
| 內文                                                                                                    | 目原始碼 〕 目 水 唱 爸 爸 爸 爸 今 并 品 正 2 ● S<br>B I U = ** X <sub>2</sub> X <sup>2</sup> 注 臣 倖 痒 ?? 臣 幸 言 ■ இ இ Ⅲ ■ Ω<br>格式 ▼ 字描 ▼ t小▼ A:* A* |  |  |        |      |  |  |  |  |
| 附件                                                                                                    | <b>瀏覽</b> 未選擇檔案。<br>上傳                                                                                                    |  |  |        |      |  |  |  |  |
|                                                                                                    |                                                                                                    |  |  |        | 1    |  |  |  |  |

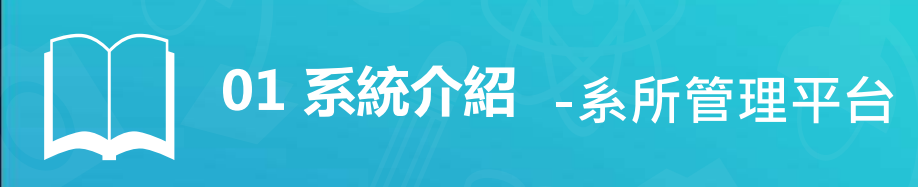

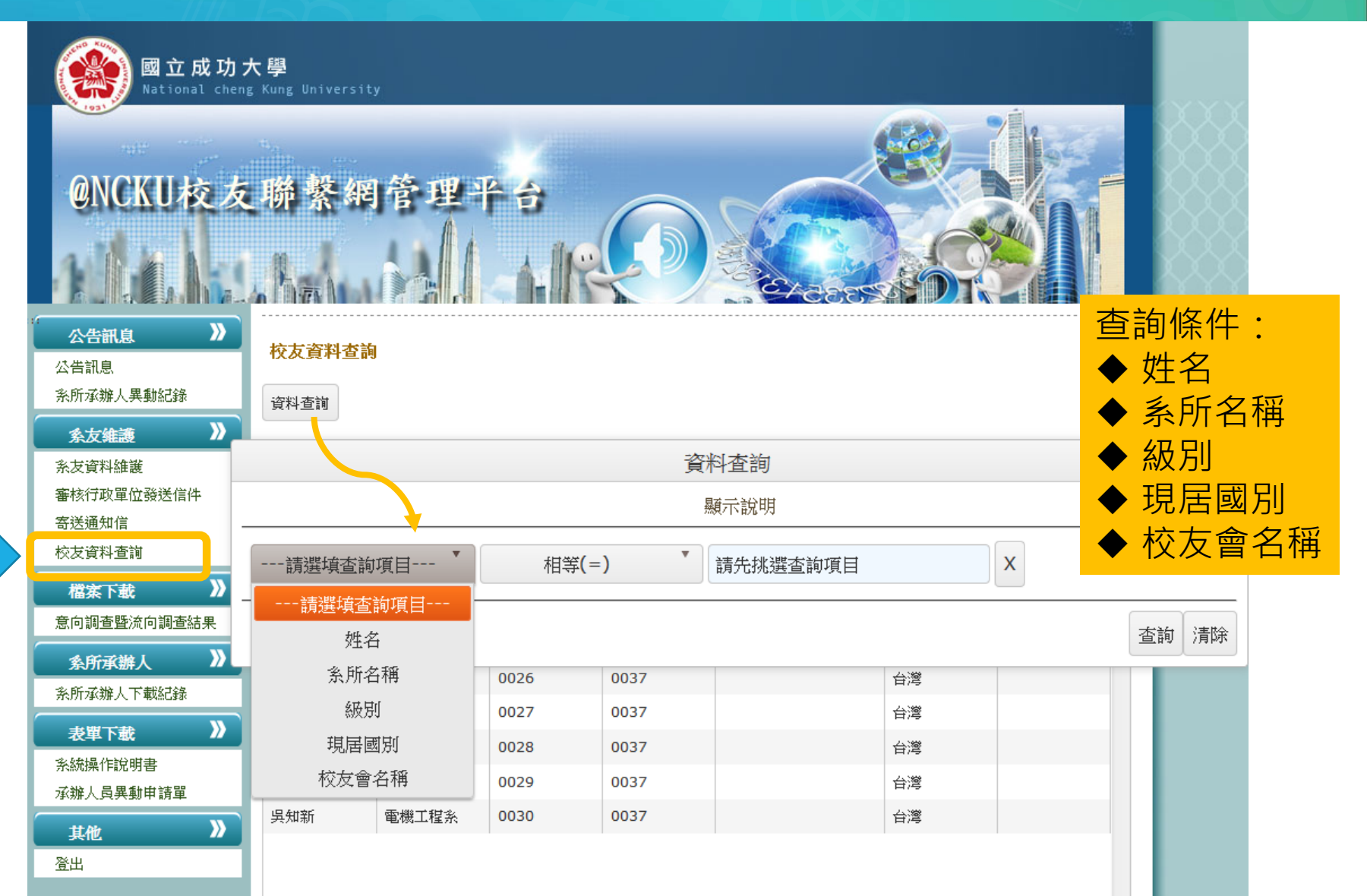

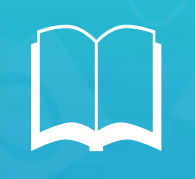

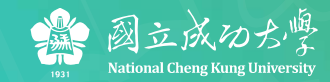

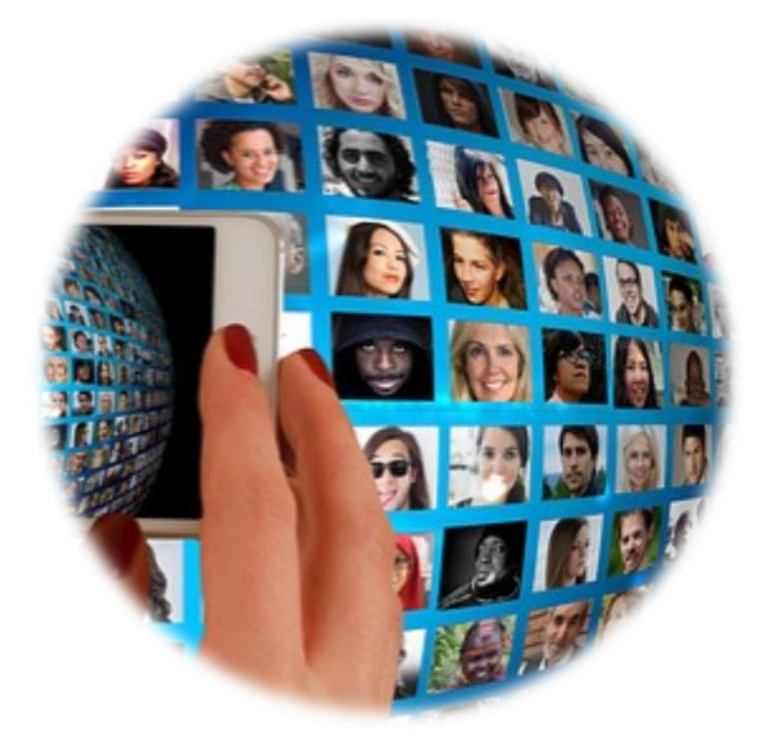

#### 前往校友聯繫網

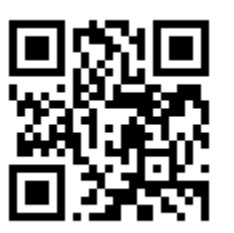

# http://anw.ncku.edu.tw

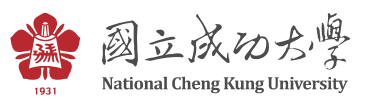

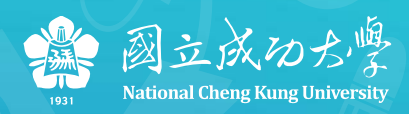

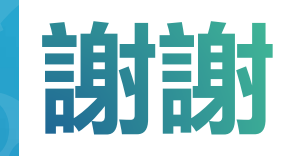